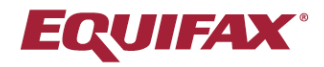

# Immigration Case Management (ICM)

### **Power User Series**

Our Email Template feature allows for the creation of advanced, customizable templates with merge fields to quickly insert client-specific information.

#### **Highlights**

- Create fully customizable email templates that users can quickly access for convenient client communications.
- Leverage over 500 Merge Tags to automatically populate client, case, company and firm data.
- Link templates to Activities for even faster access and more streamlined workflows.

#### **Enabling Merge Field Functionality for Email Templates**

To avoid potentially introducing undesired formatting changes to existing email templates, the ability to leverage merge fields has been implemented as an optional opt-in feature. To have this feature enabled for your ICM account please send an email to ICMSupport@Equifax.com with the following request:

"Please enable the Allow Email template upgrades using TINY MCE setting for our ICM account".

#### **Creating Email Templates**

From the top-right ICM action bar click your name > Administrative Settings.

| Tools | Help - Help -                                         |
|-------|-------------------------------------------------------|
|       | Robert Reaume (Robert<br>Reaume)<br>Demo Organization |
| o 12/ | Personal Settings<br>Administrative Settings          |
| - AC  | Sign Out                                              |

Click the **Templates** tab > click **Add E-Mail Template** > select **HTML Format**.

|             |                                                                                                    |                     |       | -         |                                                                   |           |                        |                  |                 |                   |             | Close |  |  |
|-------------|----------------------------------------------------------------------------------------------------|---------------------|-------|-----------|-------------------------------------------------------------------|-----------|------------------------|------------------|-----------------|-------------------|-------------|-------|--|--|
| General     | Notices                                                                                                 | Addresses<br>Phones | Users | Templates | Billing<br>Setup                                                  | Processes | Divisions<br>Companies | Custom<br>Fields | Choice<br>Lists | External<br>Firms | LLX<br>Data |       |  |  |
| E-Mail & R  | -Mall & Reminder Templates Add E-Mail Template Add Reminder Template                                    |                     |       |           |                                                                   |           |                        |                  |                 |                   |             |       |  |  |
| View: 🔁 E-I | ntew: 🚬 E Mail & Reminder 🖆 Custom Cuestions 🖆 Company_1005 🎽 Firm.105 🎽 HR.Request 🖕 GDPR Consent Form |                     |       |           |                                                                   |           |                        |                  |                 |                   |             |       |  |  |
| Template    | Template                                                                                                | 26                  |       |           | Choose Template Format                                            |           |                        |                  |                 |                   |             |       |  |  |
| System      | remplate                                                                                                |                     |       |           | Would you like a plain text template, or a html encoded template? |           |                        |                  |                 |                   |             |       |  |  |
|             |                                                                                                    |                     |       |           |                                                                   |           |                        |                  |                 |                   |             |       |  |  |
| Appeal D    | ue                                                                                                    |                     |       |           |                                                                   |           |                        |                  |                 |                   |             |       |  |  |
| Appeal Se   | ent                                                                                                    |                     |       |           | Cancel Plain Text Format HTML Format                              |           |                        |                  |                 |                   |             |       |  |  |
| Applicatio  | on Approv                                                                                               | ed                  |       |           |                                                                   |           |                        |                  |                 |                   |             |       |  |  |

Enter in a name for your template, and leverage the available Merge Fields on the left-hand menu.

Optionally, attachments may be uploaded at the bottom of the page.

| Instructions                                |                                                                                                    |
|---------------------------------------------|----------------------------------------------------------------------------------------------------|
| 1. Click inside the body of the template    | Temptato Typog-tMaii                                                                                                    |
| where you want to insert a tag.             | Welcome E-Mail? O Foreign National O HR  No                                                                                                    |
| 2. Choose a category from the dropdown list | Work Location Changed E-Mail 2 Area static to the testing and the static static static and the static static stati |
| below                                       | Test Prease use ine rag work tocarion questionnane) where you want the link to questionnane to appear.                                                                                                    |
| 3. Click the tag you want to insert         | Template Class Application Filed                                                                                                    |
|                                             |                                                                                                    |
| Beneficiary ~                               |                                                                                                    |
| [case_number]                               |                                                                                                    |
| [country_of_cnargeability]                  |                                                                                                    |
| [date_iong]                                 |                                                                                                    |
| [date_median]                               |                                                                                                    |
| Ifn am                                      | Hie Edit View Insert                                                                                                    |
| Ifn billing address]                        |                                                                                                    |
| Ifn business unit code]                     | 田 > 「                                                                                                    |
| Ifn citizenship]                            |                                                                                                    |
| [fn_city_of_birth]                          | System Font V T. 12rt V 53 A V V 🛱 🚱                                                                                                    |
| [fn_client_billing_code]                    |                                                                                                    |
| [fn_cost_center]                            |                                                                                                    |
| [fn_country_of_birth]                       | Great News! We are writing to let you know that your process_name) case has been filed.                                                                                                    |
| [fn_country_of_legal_residence]             |                                                                                                    |
| [fn_current_address]                        |                                                                                                    |
| [tn_current_status]                         | Please refer to your online Case Status dashboard for the latest information on your application. We will update our website when we receive any Receipt Notices (usually within two                                                                                                    |
| In date of bith lane date?                  | to three weeks of filing). The Receipt Notice will confirm that the agency has received your case.                                                                                                    |
| In date of birth long date                  |                                                                                                    |
| Ifn date of marriage long date              |                                                                                                    |
| Ifn_department]                             | Once they have processed your case and sent us the Approval Notice, we will contact you.                                                                                                    |
| Ifn dept group]                             |                                                                                                    |
| Ifn dept number]                            | Remember, you may always check the status of your application by logging onto our website and clicking on the "Case Status" button                                                                                                    |
| [fn_email]                                  | Remember, you may amay a new and status of your appreadon by logging onto our nebsite and cleaning on the case status batton.                                                                                                    |
| [fn_employee_id]                            |                                                                                                    |
| [fn_first_name]                             |                                                                                                    |
| [fn_gp_he_she_lower]                        |                                                                                                    |
| [fn_gp_he_she_upper]                        |                                                                                                    |
| [fn_gp_him_her_lower]                       |                                                                                                    |
| [fn_gp_him_her_upper]                       |                                                                                                    |
| [th_gp_nimself_nerself_lower]               |                                                                                                    |
| In gp_ninsen_nersen_upper]                  |                                                                                                    |
| If on his her upper                         |                                                                                                    |
| Ifn an his hers lower                       | Day .                                                                                                    |
| [fn gp his hers upper]                      |                                                                                                    |
| [fn home phone]                             |                                                                                                    |
| [fn_intended_address]                       |                                                                                                    |
| [fn_job_salary]                             |                                                                                                    |
| life last namel                             |                                                                                                    |
| E-Mail Template Attachments                 |                                                                                                    |
|                                             | I biost Porument                                                                                                    |
|                                             | Attachmente                                                                                                    |
|                                             | Power interiors                                                                                                    |
|                                             |                                                                                                    |

## **Linking Email Templates to Activities**

Optionally, email templates may be linked to Activities for faster access and a more streamlined workflow.

To do this, click **Processes** tab from within the **Administrative Settings** > **Activities** sub-folder.

Select an Activity from the left-hand **Firm's Activities** menu > click **Edit Firm Activity** > select the desired Email Template > click **Update Firm Activity**.

| General Notices Addresses Users Templates Billing<br>Phones Setup                                                                                                    | Processes                                   | Divisions<br>Companies                                                                  | Custom<br>Fields | Choice<br>Lists | External<br>Firms | LLX<br>Data    |                                                                      |                                                                        |  |  |  |
|----------------------------------------------------------------------------------------------------|---------------------------------------------|-----------------------------------------------------------------------------------------|------------------|-----------------|-------------------|----------------|----------------------------------------------------------------------|------------------------------------------------------------------------|--|--|--|
| Process Activities                                                                                                    |                                             |                                                                                         |                  |                 |                   |                |                                                                      |                                                                        |  |  |  |
| View: 🎦 Process 🎦 Required Documents 🦲 Activities 🕥 Default Questionnaires 🍙 Custom Questionnaires 🍙 Forms 🍙 Process Group                                                                                                    |                                             |                                                                                         |                  |                 |                   |                |                                                                      |                                                                        |  |  |  |
| The lists below allow you to manage the Activities for each of your Firm's processes.                                                                                                    |                                             |                                                                                         |                  |                 |                   |                |                                                                      |                                                                        |  |  |  |
| Firm's Activities Process Activities (Group of Firm's Act                                                                                                    |                                             |                                                                                         |                  |                 |                   |                |                                                                      |                                                                        |  |  |  |
| Clicking either 'Sort' or 'Activity'<br>Sort <sup>*</sup> -Activity(options) will sort the data by that column                                                                                                    | Update                                      | Firm Activity                                                                           |                  |                 |                   |                | ×                                                                    | st below                                                               |  |  |  |
| 0041 - All Police Certificates Ordered (FH)         0042 - All Recruitment Finalized (FH)         0043 - All Recruitment Received (FH)         0044 - All Signed Docs Received (FH)         0045 - All Sponsorship Docs Received (FH)         0046 - All Treaty Trader/Investor Docs Received (FH)         0047 - All Treaty Trader/Investor Info Received (FH)         0047 - All Treaty Trader/Investor Info Received (FH)         0048 - AOS Application Filed (FH)         0048 - AOS Application Filed (FH)         0049 - AOS Application Filed (FH)         0049 - AOS Application Filed (FH) | Si<br>Nar<br>Behav<br>Li<br>Rece<br>Mandato | ort: 48<br>AOS Appliv<br>ke: Application<br>ipt: O<br>vy: Yes No<br>Note: Makin<br>nail | n Filed          | ity manda       | tory will cat     | use it to be a | added to every existing process.                                     | ogin (F)<br>d (FH)<br>y Approved (F<br>hcurrently (One<br>Boonsor (FH) |  |  |  |
| 0052 - Appeal Due (FH)<br>0053 - Appeal Filed (FH)<br>0053 - Appearance (FH)<br>0053 - INFOPass Appointment Scheduled (FH)<br>0054 - Appearance (E-28) Filed (FH)<br>Use Firm Activity -> Click to use the selected Firm A                                                                                                    | Templa                                      | ite:                                                                                    |                  | -               | -                 | •              | Update Firm Activity Cancel                                          | Received (FH)<br>FH)<br>Requested fr                                   |  |  |  |
| Delete Firm Activity Click to Delete the selected Firm                                                                                                    | Activities                                  |                                                                                         |                  |                 |                   |                | 0024 - I-765 Receipt Date (RFH)<br>0025 - Biometrics Appt. Date (FH) | -                                                                      |  |  |  |
| Create Firm Activity Click to Create a new Firm Activ<br>Edit Firm Activity Click to edit the First selected F<br>Toggle EN View Click to edit (legg the EN vieweb                                                                                                    | itiy<br>irm Activity<br>lity of soloot      | od Firm Activit                                                                         | ios              |                 |                   |                | <b>Update Sort Order</b><br>Change Sort Order with '↑'`↓' butto      | n and Click                                                            |  |  |  |

**Note**: Emails linked to Activities are done so at the *Activity-level*. The linked template will appear across all Process types in which that particular Activity is used. To link a *Process-specific* email template you may need to create a new Activity to be leveraged only in that specific Process type.

After linking an email template to an Activity that template will be accessible via a **Send Message** shortcut.

| Ability to Pay Documentation Requested from Company |                                 |
|-----------------------------------------------------|---------------------------------|
| AOS Application Filed                               |                                 |
| I-485 Receipt Date                                  | USCIS V Upload                  |
|                                                     | Send Receipt # Received Message |

# **Using Email Templates**

To send an email using a template click the FN Action button at the top-left of a client file > click **Send SureMessage**.

| N/Individual / Hartson,    | Timothy / (3102) /                      | Processes Forms                                       |                                                                    |     |  |  |  |  |  |  |
|----------------------------|-----------------------------------------|-------------------------------------------------------|--------------------------------------------------------------------|-----|--|--|--|--|--|--|
| Add Reminder               | /RJR/-/-/-                              |                                                       |                                                                    |     |  |  |  |  |  |  |
| Add Case Note              | 🕼 Compose Message - Google Chrome 🛛 🚽 🕹 |                                                       |                                                                    |     |  |  |  |  |  |  |
| Add Calendar               | Dependents                              | % ww7.welcomeclient.com/4DCGI                         | WEB_Menu/669714969/1808/627852769/626673551/4DWPG_1124202458911106 |     |  |  |  |  |  |  |
| Add Receipt                | Sponsors                                | 5                                                     | / 🕍 🔇 🗖 🕼                                                          |     |  |  |  |  |  |  |
| Upload Document            | s (Family) 🗸 🛛 Add                      | <u>Si</u>                                             | and Save Discard Contacts Print View                               |     |  |  |  |  |  |  |
| No Mail Merge              | Required Docs                           | Recipient(s):                                         | TO: Hartson, Timothy (FN)                                          |     |  |  |  |  |  |  |
| Send SureMessage           |                                         | [- Remove]                                            |                                                                    | No  |  |  |  |  |  |  |
| Review Questionnaire       |                                         | Email (To):                                           |                                                                    | (Vi |  |  |  |  |  |  |
| Review Expiration Dates    |                                         | [Add Cc] [Add Bcc]                                    |                                                                    | Mo  |  |  |  |  |  |  |
| Review FN Summary          |                                         | Subject:                                              | Re: Hartson, Timothy, Case #3102 Adjustment of Status (Family)     |     |  |  |  |  |  |  |
|                            |                                         | Process:                                              | Adjustment of Status (Family) ~                                    | Mo  |  |  |  |  |  |  |
| Add Charge<br>Start Timer  | Login                                   | Template:                                             | Please Select  Use Template Use Merge Fields                       | Mc  |  |  |  |  |  |  |
| Add Time Billing Charge    | ed                                      | Send 'You have a message'<br>notification via e-mail: | ⊖Yes ®No                                                           | Mo  |  |  |  |  |  |  |
| Date I-130 Petition Previo | ously Approved                          | HR View:                                              | ⊖Yes ●No                                                           | Mo  |  |  |  |  |  |  |
| Date I-130 Petition Filed  | Concurrently (On                        | OSMP Total Circ Limit                                 | O Upload C Refresh                                                 | Mo  |  |  |  |  |  |  |
| Affidavit of Support Sent  | to Sponsor                              | File Edit View Insert                                 | invite                                                             | Ma  |  |  |  |  |  |  |
| Signed Affidavit of Suppo  | rt Received                             |                                                       | · · · · · · · · · · · · · · · · · · ·                              | Mo  |  |  |  |  |  |  |

Select an email template from the Template dropdown > click Use Template > click User Merge Fields to replace the merge fields with the client-specific data.

| Recipient(s):<br>[+ Add]<br>[- Remove]                                                                                                    | TO: Hartson, Timothy (FN)                                                                                                    |   |  |  |  |  |  |  |  |  |  |  |
|----------------------------------------------------------------------------------------------------|----------------------------------------------------------------------------------------------------|---|--|--|--|--|--|--|--|--|--|--|
| Email (To):                                                                                                    |                                                                                                    |   |  |  |  |  |  |  |  |  |  |  |
| [Add Cc] [Add Bcc]                                                                                                    |                                                                                                    |   |  |  |  |  |  |  |  |  |  |  |
| Subject:                                                                                                    | Re: Hartson, Timothy, Case #3102 Adjustment of Status (Family)                                                                                                    |   |  |  |  |  |  |  |  |  |  |  |
| Process:                                                                                                    | Adjustment of Status (Family) 🗸                                                                                                    |   |  |  |  |  |  |  |  |  |  |  |
| Template:                                                                                                    | Application Filed View Merge Fields                                                                                                    |   |  |  |  |  |  |  |  |  |  |  |
| Send 'You have a message'<br>notification via e-mail:                                                                                                    | ⊂Yes ®No                                                                                                    |   |  |  |  |  |  |  |  |  |  |  |
| HR View:                                                                                                    | ○Yes <sup>●</sup> No                                                                                                    |   |  |  |  |  |  |  |  |  |  |  |
|                                                                                                    | 🔁 Upload 🔀 Refresh                                                                                                    |   |  |  |  |  |  |  |  |  |  |  |
| (25MB Total Size Limit):                                                                                                    | None                                                                                                    | ò |  |  |  |  |  |  |  |  |  |  |
| File Edit View Insert                                                                                                    |                                                                                                    |   |  |  |  |  |  |  |  |  |  |  |
| ⊞ × Ś ↔ Paragr                                                                                                    | uph ∨ B I ⊻ ≡ ≡ ≡ ≡ ∺ × ⊟ × ■ 8 ½                                                                                                    |   |  |  |  |  |  |  |  |  |  |  |
| System Font $\checkmark$ $\underline{\mathcal{I}}_{x}$                                                                                                    | 12pt v 🖸 <u>A</u> v 🖉 🖶 🏵                                                                                                    |   |  |  |  |  |  |  |  |  |  |  |
| Great News! We are writ<br>Please refer to your onli<br>website when we receive<br>that the agency has rece<br>Once they have process<br>check the status of your | ng to let you know that your [process_name] case has been filed.<br>The Case Status dashboard for the latest information on your application. We will update our<br>any Receipt Notices (usually within two to three weeks of filing). The Receipt Notice will confirm<br>ived your case.<br>In your case and sent us the Approval Notice, we will contact you. Remember, you may always<br>application by logging onto our website and clicking on the "Case Status" button. |   |  |  |  |  |  |  |  |  |  |  |

# **Upgrading Email Templates**

If you had any email templates created prior to the Merge Field functionality being enabled for your ICM account your existing email templates can be upgraded to allow the use of Merge Fields.

# To upgrade a template, open it from the **Administrative Settings** > **Templates** tab > click **Upgrade Template** at the bottom of the template.

| Template Type:                  | E-Mail                                                                                                    | Welcon                                                                    | ne E-Mai  | l? O Foreigr | n National |      | No       |   |            |   |   |                                                          |  |  |  |
|---------------------------------|----------------------------------------------------------------------------------------------------|---------------------------------------------------------------------------|-----------|--------------|------------|------|----------|---|------------|---|---|----------------------------------------------------------|--|--|--|
| Template Class:                 | Application Filed (legacy template)                                                                                                    |                                                                           |           |              |            |      |          |   |            |   |   | 1                                                        |  |  |  |
| Description:                    | File Edit View Insert                                                                                                    |                                                                           |           |              |            |      |          |   |            |   |   |                                                          |  |  |  |
|                                 |                                                                                                    | რ ∂                                                                       | Div       |              | ~ B        | I    | U        | ₽ | Ξ          | ≣ | ≣ |                                                          |  |  |  |
|                                 | System Fo                                                                                                    | ont ~                                                                     | <u></u> × | 12pt         |            | ~ 23 | <u>A</u> | ~ | <u>*</u> \ |   | 9 | ©                                                        |  |  |  |
|                                 | Great N                                                                                                    | Great News! We are writing to let you know that your case has been filed. |           |              |            |      |          |   |            |   |   |                                                          |  |  |  |
|                                 | Please refer to your online Case Status dashboard for the latest information on your application. We will update our website when we receive any Receipt Notices (usually within two to three weeks of filing). The Receipt Notice will confirm that the agency has received your case. |                                                                           |           |              |            |      |          |   |            |   |   |                                                          |  |  |  |
|                                 | Remember you may always check the status of your application by logging onto our website and clicking on the "Case Status" button                                                                                                    |                                                                           |           |              |            |      |          |   |            |   |   |                                                          |  |  |  |
|                                 | remember, you may always check the status of your application by logging onto our website and clicking on the Case status' button.                                                                                                    |                                                                           |           |              |            |      |          |   |            |   |   |                                                          |  |  |  |
|                                 |                                                                                                    |                                                                           |           |              |            |      |          |   |            |   |   |                                                          |  |  |  |
|                                 |                                                                                                    |                                                                           |           |              |            |      |          |   |            |   |   |                                                          |  |  |  |
|                                 |                                                                                                    |                                                                           |           |              |            |      |          |   |            |   |   |                                                          |  |  |  |
|                                 | DIV                                                                                                    |                                                                           |           |              |            |      |          |   |            |   |   |                                                          |  |  |  |
|                                 |                                                                                                    |                                                                           |           |              |            |      |          |   |            |   |   |                                                          |  |  |  |
| Upload Document<br>Attachments: |                                                                                                    |                                                                           |           |              |            |      |          |   |            |   |   |                                                          |  |  |  |
|                                 |                                                                                                    |                                                                           |           |              |            |      |          |   |            |   |   | Upgrade Template Update Info Cancel Delete This Template |  |  |  |

After the upgrade review the template carefully for any formatting changes and adjust as desired.

| <b>A</b>                                                                                                    | Some formatting changes may have occurred, please review your document format carefully.                                                                                                    |  |  |  |  |  |  |  |  |  |  |  |
|----------------------------------------------------------------------------------------------------|----------------------------------------------------------------------------------------------------|--|--|--|--|--|--|--|--|--|--|--|
| ustom E Mail Template                                                                                                    |                                                                                                    |  |  |  |  |  |  |  |  |  |  |  |
| Instructions<br>1. Click inside the body of the template<br>where you want to insert a tag.<br>2. Choose a category from the dropdown list<br>below.<br>3. Click the tag you want to insert.                                                                                                    | Template Type, E-Mail<br>Welcome E-Mail? ○ Foreign National ○ HR ● No<br>Work Location Changed E-Mail? ○ Yes* *Please use the tag (work_location_questionnaire] where you want the link to questionnaire to appear. ○ No<br>Template Class: Application Filed (legacy template) |  |  |  |  |  |  |  |  |  |  |  |
| Control of a provide the sector of the sector of the sect | File       Edit       View       Insert                                                                                                    |  |  |  |  |  |  |  |  |  |  |  |